#### Categoria: Rede sem fio

#### Assunto

Tutorial - Configurar wifi TRT18\_Corporativa ou TRT18\_OAB - Android

# Conteúdo

# ര**Descrição**

Orienta a conectar um dispositivo (smartphone ou tablet) com sistema operacional Android à rede corporativa [TRT18\_Corporativa] ou à rede exclusiva para advogados [TRT\_OAB].

Qualquer pessoa possui privilégios suficientes para executar estes procedimentos.

### **Pré-requisitos**

Smartphone ou tablet com sistema operacional Android.

## **Procedimentos**

Os procedimentos a seguir são voltados para conexão à rede [TRT18\_Corporativa] ou [TRT\_OAB].

01. Acesse as configurações de Wi-Fi do dispositivo;

Observação: as telas e caminhos podem variar conforme o tipo e o modelo do dispositivo. O tutorial serve como orientação geral.

02. Ative as conexões de rede wireless (sem fio) do dispositivo. Será exibida a lista contendo as redes sem fio ao alcance;

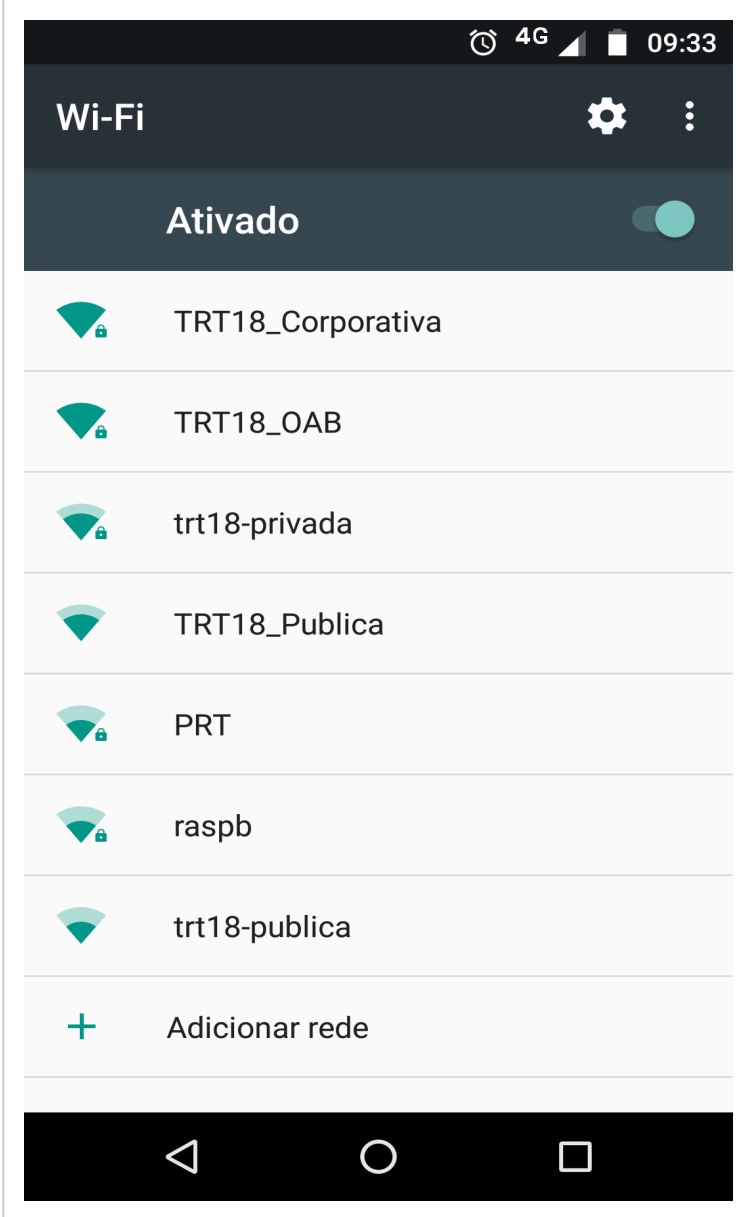

#### GLPI - FAQ - 839

03. Clique na rede sem fio **[TRT\_Corporativa]**, caso seja servidor ou magistrado, ou clique na rede sem fio **[TRT18\_OAB]**, caso seja advogado. Será exibida uma tela para que a rede seja configurada. Preencha os campos seguindo as orientações abaixo:

Obs.: Talvez seja necessário deslizar a barra de rolagem para visualizar alguns dos campos mostrados na figura abaixo.

| Método EAP: "PEAP"              |                                                                    |
|---------------------------------|--------------------------------------------------------------------|
| Autenticação de Fase 2: Nenh    | ium(a)                                                             |
| Certificado CA: (não validar) - | Caso queira configurar o Certificado digital, siga para o passo 05 |
| Identidade: código de usuário   | (ex.: s999999)                                                     |
| Identidade Anônima: deixar er   | n branco                                                           |
| Senha: senha do usuário.        |                                                                    |
|                                 |                                                                    |
|                                 |                                                                    |

|   |                                                    | "[]" 🛈 <sup>4G</sup> 📕 | 09:35 |
|---|----------------------------------------------------|------------------------|-------|
| V | TRT18_Corporat                                     | iva                    | •     |
|   | Método EAP                                         |                        |       |
|   | PEAP                                               |                        |       |
|   | Autenticação da Fase 2                             |                        | - 8   |
|   | Nenhum(a)                                          |                        |       |
| Ŀ | Certificado CA                                     |                        | - 8   |
|   | Não validar                                        |                        |       |
|   | Nenhum certificado especil<br>não será particular. | ficado. Sua conexã     | 0     |
|   | Identidade                                         |                        | - 8   |
|   | <u>s999999</u>                                     |                        | - 8   |
|   | Identidade anônima                                 |                        | - 1   |
|   |                                                    |                        | - 8   |
|   | Senha                                              |                        |       |
|   | CANCEL                                             | AR CONECT              | AR    |
| Ŀ |                                                    |                        | _     |
|   |                                                    |                        |       |
|   |                                                    |                        |       |

04. Clique em [CONECTAR] para se conectar à rede do Tribunal.

Obs: Não é mais necessário configurar o proxy como ocorria na rede trt-privada.

#### Configurando a conexão com Certificado digital

05. Faça o download do certificado para o armazenamento interno do dispositivo:

- \* Certificado Rede TRT18\_Corporativa
- \* Certificado Rede TRT18\_OAB

06. Vá para Configurações> Pessoais> Segurança> Armazenamento de credenciais> instalar a partir do cartão SD (Instalar do armazenamento).

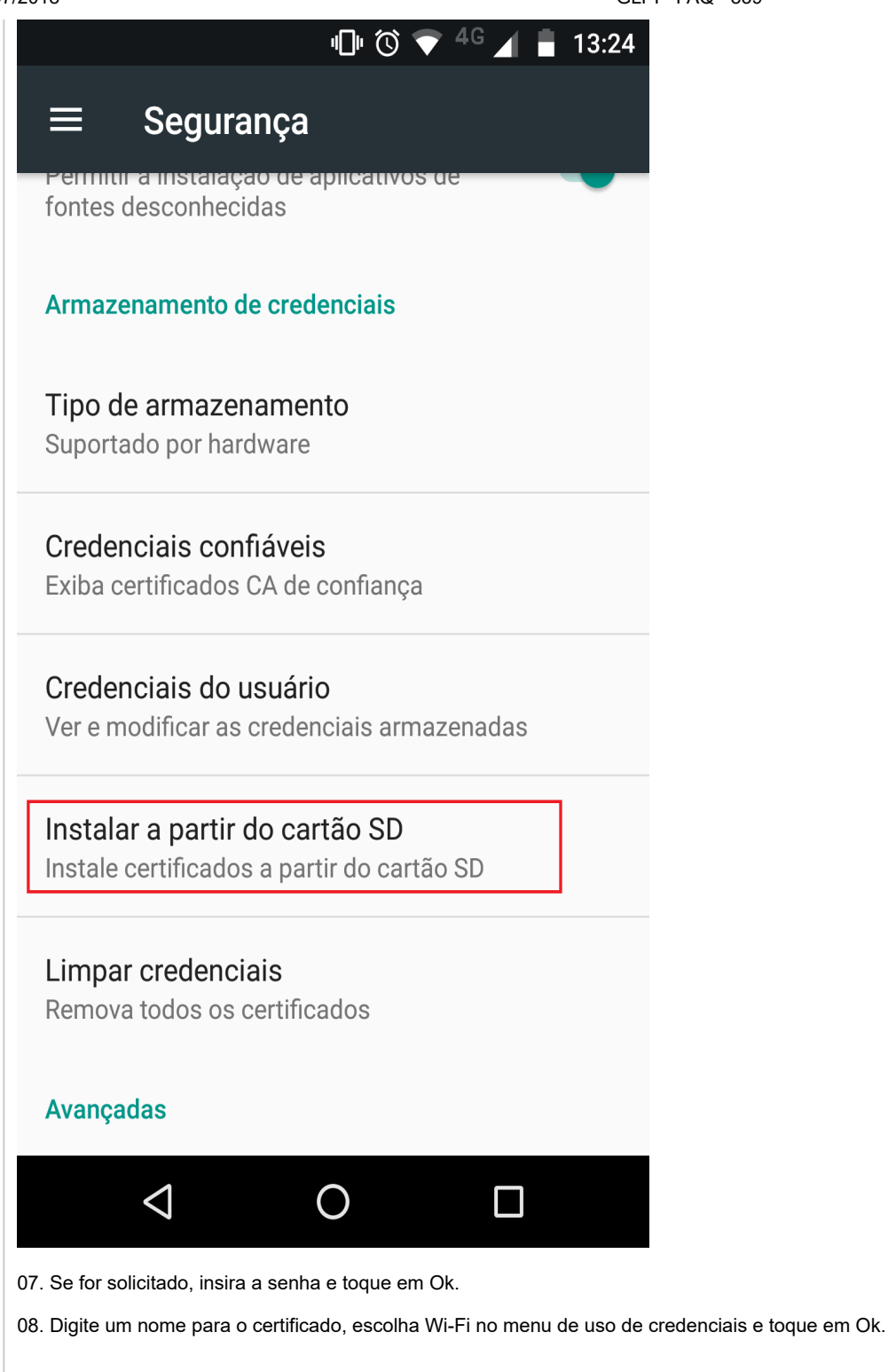

|                                              |                                                                                                    | GLPI - FAQ - 839                                                                                                    |
|----------------------------------------------|----------------------------------------------------------------------------------------------------|----------------------------------------------------------------------------------------------------|
|                                              | "□" 🛈 💎 <sup>4G</sup> 📕 🔒 13:20                                                                                                    | 6                                                                                                    |
| Ξ                                            | ≡ Segurança                                                                                                    |                                                                                                    |
| fc                                           | ermitir a instalação de aplicativos de                                                                                                    |                                                                                                    |
|                                              |                                                                                                    |                                                                                                    |
| A                                            | rmazenamento de credenciais                                                                                                    |                                                                                                    |
| т                                            | Nomear o certificado                                                                                                    |                                                                                                    |
| S                                            | Nome do certificado:                                                                                                    |                                                                                                    |
| C                                            | <u>TRT18-wifi</u>                                                                                                    |                                                                                                    |
| E                                            | Uso da credencial:                                                                                                    |                                                                                                    |
| 0                                            | Wi-Fi -                                                                                                    |                                                                                                    |
| V                                            | O pacote contém:                                                                                                    |                                                                                                    |
|                                              |                                                                                                    |                                                                                                    |
|                                              |                                                                                                    |                                                                                                    |
| lr<br>Ir                                     | CANCELAR OK                                                                                                    |                                                                                                    |
| lr<br>Ir                                     | CANCELAR OK                                                                                                    |                                                                                                    |
| Ir<br>Ir<br>Li<br>R                          | CANCELAR OK<br>impar credenciais<br>emova todos os certificados                                                                                                    |                                                                                                    |
| Ir<br>Ir<br>Li<br>Ri                         | CANCELAR OK<br>impar credenciais<br>emova todos os certificados                                                                                                    |                                                                                                    |
| Ir<br>Ir<br>Li<br>Ro<br>A                    | CANCELAR OK<br>impar credenciais<br>emova todos os certificados<br>vançadas                                                                                                    |                                                                                                    |
| Ir<br>Ir<br>Li<br>Ro                         | CANCELAR OK<br>impar credenciais<br>emova todos os certificados<br>vançadas<br>Q O □                                                                                                    |                                                                                                    |
| Ir<br>Ir<br>Ro<br>Av                         | CANCELAR OK   impar credenciais emova todos os certificados vançadas Vançadas                                                                                                    |                                                                                                    |
| Ir<br>Ir<br>Li<br>Ro<br>Ar<br>O9. C<br>advo  | CANCELAR OK   impar credenciais emova todos os certificados    vançadas c) O □ elique na rede sem fio [TRT_Corporativa], caso seja servidor ou gado. Será exibida uma tela para que a rede seja configurada. P                                                                                                    | magistrado, ou clique na rede sem fio <b>[TRT18_OAB]</b> , caso seja<br>reencha os campos seguindo as orientações abaixo: |
| Ir<br>Ir<br>Li<br>Ro<br>Ar<br>O9. C<br>advog | CANCELAR OK impar credenciais emova todos os certificados vançadas vançadas elique na rede sem fio [TRT_Corporativa], caso seja servidor ou gado. Será exibida uma tela para que a rede seja configurada. P étodo EAP: "PEAP" utenticação de Fase 2: Nenhum(a) ertificado CA: TRT 18-wifi (Nome informado no passo 08)                                                                                                    | magistrado, ou clique na rede sem fio <b>[TRT18_OAB]</b> , caso seja reencha os campos seguindo as orientações abaixo:    |
| O9. C<br>advog                               | CANCELAR OK<br>impar credenciais<br>emova todos os certificados<br>vançadas<br>Lique na rede sem fio [TRT_Corporativa], caso seja servidor ou<br>gado. Será exibida uma tela para que a rede seja configurada. P<br>étodo EAP: "PEAP"<br>utenticação de Fase 2: Nenhum(a)<br>ertificado CA: TRT18-wifi (Nome informado no passo 08)<br>ertificado CA: TRT18-wifi (Nome informado no passo 08)<br>entidade: código de usuário (ex.: s999999)<br>entidade Anônima: deixar em branco<br>entidade Anônima: deixar em branco | magistrado, ou clique na rede sem fio [TRT18_OAB], caso seja<br>reencha os campos seguindo as orientações abaixo:         |
| O9. CC<br>advog                              | CANCELAR OK<br>impar credenciais<br>emova todos os certificados<br>vançadas<br>Vançadas<br>Vigue na rede sem fio [TRT_Corporativa], caso seja servidor ou<br>gado. Será exibida uma tela para que a rede seja configurada. P<br>rétodo EAP: "PEAP"<br>uenticação de Fase 2: Nenhum(a)<br>entidade CA: TRT18-wifi (Nome informado no passo 08)<br>entidade Anônima: deixar em branco<br>entidade Anônima: deixar em branco<br>entidade Anônima: deixar em branco                                                         | magistrado, ou clique na rede sem fio <b>[TRT18_OAB]</b> , caso seja reencha os campos seguindo as orientações abaixo:    |

|                                    | ا¶» (۲) (¶»                                                              | <sup>IG</sup> 📕 📕 13            | 3:27        |
|------------------------------------|--------------------------------------------------------------------------|---------------------------------|-------------|
| TRT18_Co                           | orporativa_Te                                                            | ste                             | 0<br>0<br>0 |
| Método EAP                         |                                                                          |                                 |             |
| PEAP                               |                                                                          | •                               |             |
| Autenticação                       | da Fase 2                                                                |                                 |             |
| Nenhum(a)                          |                                                                          | •                               |             |
| Certificado CA                     | L.                                                                       |                                 |             |
| TRT18-wifi                         |                                                                          | •                               |             |
| Domínio                            |                                                                          |                                 |             |
| Identidade                         |                                                                          |                                 |             |
| s203154                            |                                                                          |                                 |             |
| Identidade and                     | ònima                                                                    |                                 |             |
|                                    |                                                                          |                                 |             |
|                                    | CANCELAR                                                                 | SALVAR                          |             |
|                                    |                                                                          |                                 |             |
| $\bigtriangledown$                 | 0                                                                        |                                 |             |
| lique em [CONECTAF                 | <b>]</b> para se conectar à re                                           | de do Tribunal.                 |             |
| Autor: <sup>v</sup><br>C<br>Última | Wendel Franco de Sa (<br>riado em 29-06-2018 0<br>atualização em 20-07-2 | Guimaraes<br>9:39<br>2018 17:26 |             |

120 vistas Este item é parte da FAQ